## Treasury Management: Remote Deposit

The purpose of this job aid is to demonstrate how to submit a deposit into your Centier Bank account from your remote deposit check scanner.

- 1. Visit the Remote Deposit Capture website: <u>https://www.myriadsystems.com/MerchantCapture/Login.aspx?cid=CENTIER</u>
- 2. Log in with the credentials provided by Centier's Treasury Management team.
- 3. Verify the login from the **Duo app** on your mobile device.
- 4. Click the **Deposits** tab.
- 5. Click Create New Deposit.

| 1    | 12/15            |           |           |                |           |        |                               |   |
|------|------------------|-----------|-----------|----------------|-----------|--------|-------------------------------|---|
| 11   | MILE (           |           | nt        | ior            |           |        |                               |   |
| 7    |                  |           | 110       | BANK           |           |        |                               |   |
| la 4 | Deposits         | Export    | Reports   | Configuration  | Help      | Logout |                               |   |
| pos  | ts               |           |           |                |           |        |                               |   |
|      | + Create New     | v Deposit | 5         |                |           |        | <br><filter list=""></filter> | ~ |
|      | Name             | Site Ite  | m Count I | tem Amounts Cr | eate Date |        |                               |   |
|      | No records to di | splay     |           |                |           |        |                               |   |

- 6. Fill in the **deposit information** fields.
  - a. The name field is simply for your recognition of the deposit. Any name can be used.
  - b. For site, select your scanner from the dropdown menu.
  - c. Select the desired account.
  - d. The item count is the number of checks you are depositing.
  - e. The total amount is how much money you're depositing between all the checks you're scanning.
- 7. Click Next.

| The second second |          | Ce     | nt      | ier<br>BANK        |       |        |          |   |  |
|-------------------|----------|--------|---------|--------------------|-------|--------|----------|---|--|
| Home              | Deposits | Export | Reports | Configuration      | Help  | Logout |          |   |  |
| New Dep           | /05it    |        |         |                    |       |        | ~        |   |  |
|                   |          |        | 6       | Deposit Inform     | ation |        | <u> </u> |   |  |
|                   |          |        |         | * Name:            |       |        | auto     |   |  |
|                   |          |        |         | * Site:            |       |        | V auto   |   |  |
|                   |          |        |         | * Account:         |       |        |          |   |  |
|                   |          |        |         | * Total<br>Amount: |       |        |          |   |  |
|                   |          |        |         | <b>⊘</b> Cancel    |       | [      | Next     | 7 |  |

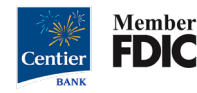

8. A pop-up will appear on your screen. Click the **Start Scanning** button.

| Merchant Capture - By Computer Services Inc. |  |
|----------------------------------------------|--|
| Start Scanning 8 nning                       |  |

9. Feed your checks into the scanner.

| 🤬 Merchant Capture - By Computer Services Inc.                                                                                                    |                                                                                                  |
|----------------------------------------------------------------------------------------------------|--------------------------------------------------------------------------------------------------|
| Start Scanning Stop Scanning                                                                                                    |                                                                                                  |
| <b>and here a series a superior and a series of the series of the series o</b> | - Actifits (1) Mathematican Content and Mathematican Action Content                              |
| PAY<br>TO THE<br>ORDER OF TEST<br>FIVE 00/100                                                                                                    | DATE 3-9-2023 71-287/715<br>01<br>01<br>01<br>01<br>01<br>01<br>01<br>01<br>01<br>01<br>01<br>01 |
| Centier<br>21:73:42:26 or 1:48: Cantier<br>www.centier.com<br>FOR<br>I:0 ? 1:90 28 ?B::                                                                                                    | Test-void .                                                                                      |
| Scanner: Scanning                                                                                                    | Service: Successful/Total - 2/2                                                                  |

- **10**. Once all your checks have been fed through the scanner, click the **Stop Scanning** button.
- **11.** Exit out of the pop-up by clicking the **red X** in the upper right corner.

| Merchant Capture - By Computer Services Inc. |  |
|----------------------------------------------|--|
| Start Scanning Stop Scanning 10              |  |

**12.** If errors occurred during the scanning process, click **Step Through Errors**.

| Depos              | sit Inf | ormation |                        |            |        |                                |               | <u>Edit Deposit</u> |
|--------------------|---------|----------|------------------------|------------|--------|--------------------------------|---------------|---------------------|
| Depos              | sit: te | st       | Ite                    | m Count: 2 |        | Scanned                        | Item Count: 2 |                     |
| Site: Paninitest   |         |          | Deposit Total: \$10.00 |            |        | Scanned Item Total: \$5.00     |               |                     |
| Items: All Items 💙 |         | tems 💙   | Scan Additional Items  |            |        | 12 ? <u>Step Through Erron</u> |               |                     |
|                    |         | Item #   | Routing                | Account    | Serial | Amount                         | Date          | Errors              |
| 2                  | ×       | 1        | 71902878               |            |        | \$5.00                         | 3/9/2023      | <u>8</u>            |
| 2                  | ×       | 2        | 71902878               |            |        |                                | 3/9/2023      | <u>8</u>            |

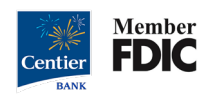

**13.** Correct the errors indicated in the Item Validation section. Fill out any **blank boxes** highlighted in red.

| Deposit Information        |                                                                                                    |                                                    | 📝 <u>Edit Deposit</u>                                                                                                    |
|----------------------------|----------------------------------------------------------------------------------------------------|----------------------------------------------------|----------------------------------------------------------------------------------------------------|
| Deposit: test              | Item Count: 2                                                                                                    | Scanned                                            | Item Count: 2                                                                                                    |
| Site: Paninitest           | Deposit Total: \$10.00                                                                                                    | Scanned                                            | Item Total: \$5.00                                                                                                    |
| Item Information - 1 of 2  | M 📑                                                                                                    | Ttem Information                                   | Item Validation 🛛 🗃                                                                                                    |
|                            | na handat da had na handat <mark>e namena</mark><br>nare 3-9-2                                                                                                    | DLZ name                                           | <ul> <li>No Account</li> <li>No Serial</li> <li>MICR Read Error</li> <li>No Signature</li> <li>Invalid UDF Data</li> </ul> |
| Five %100                  |                                                                                                    | ] \$ 5.00                                          | Signature Detection Failed 📎                                                                                               |
| 210 To disk or LABC with w |                                                                                                    |                                                    | test-dateofdeposit                                                                                                    |
| FOR                        |                                                                                                    | · · · · · · ·                                      | testapt                                                                                                    |
| 199                        | 28781;<br>And a finite field of the first state of the first state of the | Standard we share a finite train is place to say a |                                                                                                    |
| 071902878                  |                                                                                                    | 5.00                                               | Check Date                                                                                                    |
| Routing                    | Account Seri                                                                                                    | al Amount                                          |                                                                                                    |
| 🛃 Save 🗙                   | Delete 🚫 Cancel 🕨 Re-                                                                                                    | Scan                                               | Previous Error Next Erro                                                                                                   |

**14**. Once any errors have been corrected, there will be a new screen that will list the account number and total deposit amount. Please verify the accuracy of this information and click **Deposit**.

| Approve Deposit                   |                                               |                      |                    |             |              |
|-----------------------------------|-----------------------------------------------|----------------------|--------------------|-------------|--------------|
|                                   | Acct. Name(#Number)                           | Image Cash<br>Letter | Account<br>Totals  |             |              |
| $\times$                          |                                               | \$ 10.00<br>100.00 % | \$10.00            |             |              |
|                                   | Deposit Total                                 | \$10.00              | Total: \$10.00     |             |              |
| S Cano                            | el                                            | 14                   | - Deposit          |             |              |
|                                   |                                               |                      | <b>E</b><br>ANK    | 1           |              |
|                                   | Home Deposits E                               | xport Reports C      | Configuration Help | Logout      |              |
| 5. Your deposit has now been      | Working Deposits                              |                      |                    |             |              |
| sent. From the nome               | Create New Deposit                            | Na                   | ame Site           | Item Counts | Item Amounts |
| vour deposit listed. There        | No records to display. Approved Deposits (Las | st 5 Days)           |                    |             |              |
| are <b>receipt</b> options to the | Name                                          | Status               | Site               | Item Counts | Item Amounts |
| left of the deposit name.         | 15 🗟 3/6/2                                    | 023                  |                    |             |              |
|                                   | 3/7/2                                         | 023                  |                    |             |              |

*Please contact Treasury Management at our department email below if you have any questions:* <u>treasury management@centier.com</u>.

3/9/2023

13

1

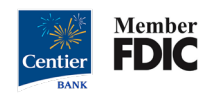